# VETERINARY SOURCE

### PREMESSA

S Veterinary source è una banca dati in abbonamento all'Università di Torino. Per poterlo utilizzare da casa è quindi necessario accedervi tramite il catalogo <u>Eureka</u> e successivamente inserire le proprie credenziali Unito.

§ Per maggiori informazioni consulta il <u>sito</u> <u>della biblioteca</u>.

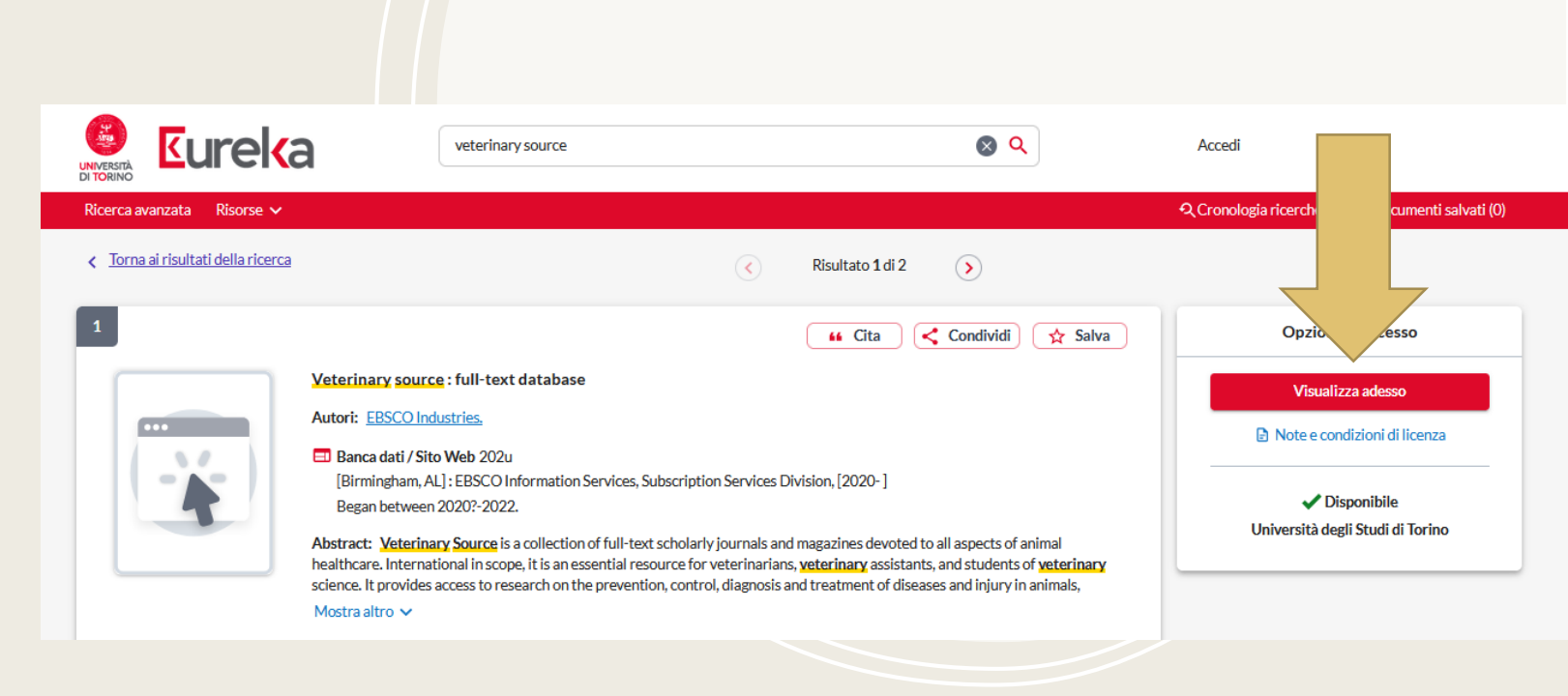

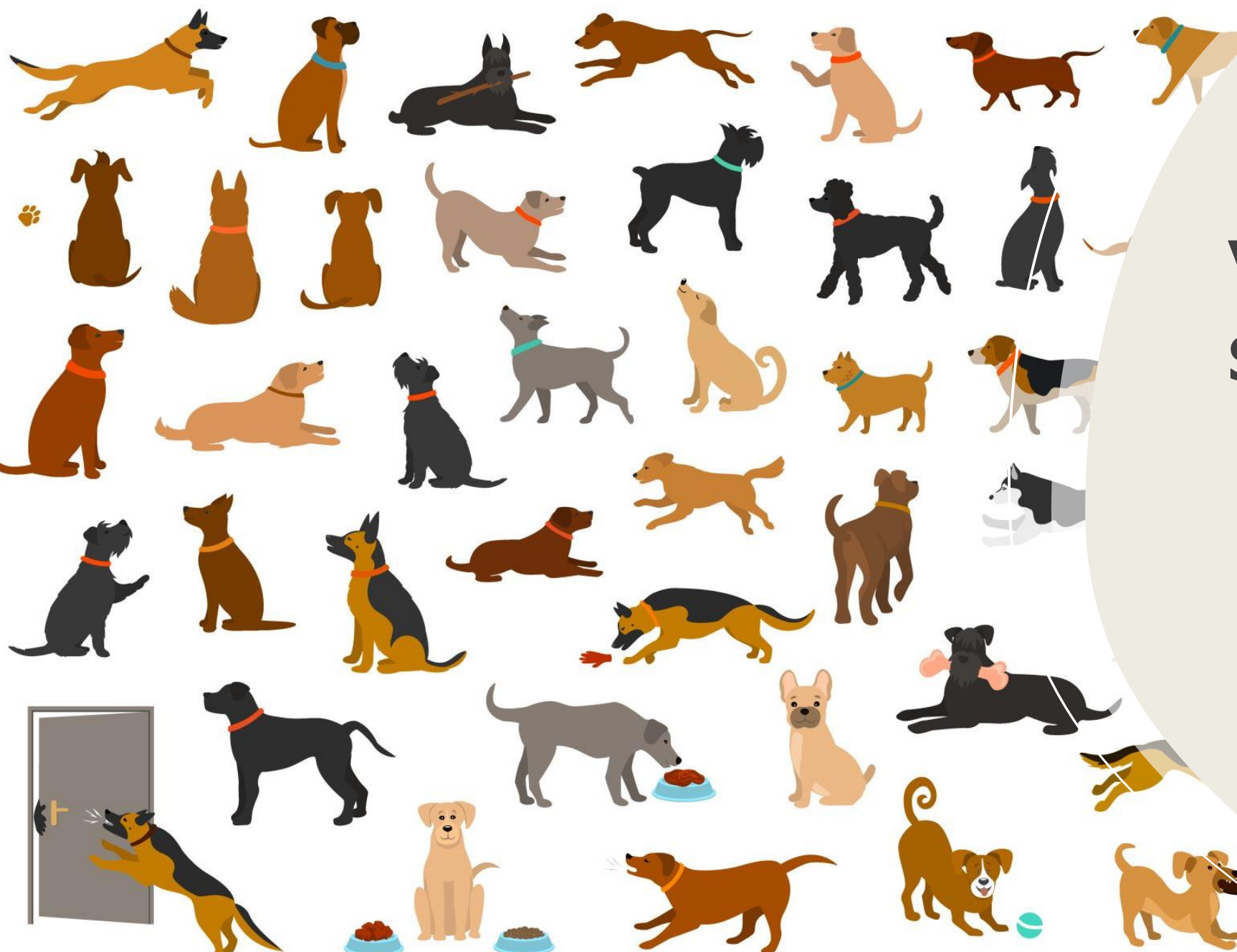

# VETERINARY SOURCE

Con oltre 250 riviste accademiche fulltext dedicate alla cura della salute degli animali, Veterinary Source è uno strumento vitale per lo studio della scienza veterinaria. Gli argomenti trattati nella risorsa includono anatomia e fisiologia, patologia e parassitologia animale, riproduzione e allevamento degli animali, diagnosi, nutrizione, cura degli animali di piccola e grande taglia e cure e pratiche mediche veterinarie.

# Veterinary Source offre diverse possibilità di effettuare la ricerca:

BASIC SEARCH

ADVANCED SEARCH

SEARCH HISTORY

THESAURUS

| New Search | Publicatio | ons Thesaurus       | Cited References    | Images           | More 🔹 |                             |         |
|------------|------------|---------------------|---------------------|------------------|--------|-----------------------------|---------|
| *EBSCO     | host       | Searching: Veterina | ry Source Choose    | <u>Databases</u> |        |                             |         |
|            |            |                     |                     |                  |        | Select a Field (optional) - | Search  |
|            |            | AND +               |                     |                  |        | Select a Field (optional) - | Clear ? |
|            |            | AND +               |                     |                  |        | Select a Field (optional) + |         |
|            |            | Basic Search Adv    | anced Search Search | ch History       |        |                             |         |

# Ricerca semplice (Basic search)

• Simile all'utilizzo di un motore di ricerca su Internet: si digitano i termini di ricerca quindi si preme il pulsante "Search".

• La ricerca per parole chiave esplora tutti i campi indicizzati nel database (Titolo, autore, abstract...)

• Le parole chiave devono quindi necessariamente essere in INGLESE.

• Man mano che si scrive il sistema mostra automaticamente dei suggerimenti di parole chiave

| Searching: Veterinary Source Choose Databases |                             |                |
|-----------------------------------------------|-----------------------------|----------------|
| leishma                                       | Select a Field (optional) - | Search         |
| leishmaniasis                                 |                             |                |
| leishmania                                    | Select a Field (optional) * | <u>Clear</u> ? |
| leishmaniosis                                 |                             |                |
| leishmania parasites climate change           | Select a Field (optional) * | (+)            |
| leishmaniose visceral                         |                             |                |

# Ricerca avanzata (Advanced search)

S La schermata di ricerca avanzata consente di eseguire query di ricerca complesse in più caselle di ricerca che è possibile collegare insieme utilizzando gli operatori booleani (AND, OR, NOT).

§ Permette inoltre di raffinare la ricerca secondo alcuni parametri, quali ad esempio la data di pubblicazione o la disponibilità del full-text

| Limit your results                                                          |
|-----------------------------------------------------------------------------|
| Full Text                                                                   |
|                                                                             |
|                                                                             |
| Publication Date                                                            |
| Start month: Month   Start year:  — End month: Month   End year:  End year: |
|                                                                             |
|                                                                             |

| Document Type       |   |
|---------------------|---|
| Case Study          | ^ |
| Chart/Diagram/Graph |   |
| Conference Paper    |   |
| Correction Notice   |   |
| Course Review       | ~ |
| ISSN                |   |

## Operatori booleani

Questo operatore consente di collegare due o più parole. In questo modo database restituirà in risposta tutti i documenti indicizzati che contengono tutte le parole inserite, e non soltanto una di esse considerata singolarmente.

AND

OR

Questo operatore esclude dalla ricerca queiOutro documenti che hanno al loro interno una certa parolachiave. In altre parole ha un funzionamento oppostoall'operatore AND.

Questo operatore è utilizzato quando la ricerca si concentra su diversi termini, e non è necessario che li comprenda tutti, ma anche solo uno di essi. Il database restituirà quindi documenti che contengono sia entrambi i termini che solo uno di essi. Altri trucchetti per facilitare la ricerca:

#### Il segno asterisco \*

 può sostituire un gruppo di caratteri.
 Ad Esempio: <u>Gen</u>\* troverà: gene, genetics, genomic, genotype, genotypes...

#### Il segno "?"

 Può essere usato come jolly per sostituire qualsiasi carattere. Ad esempio: Organi?ation troverà sia Organization che Organisation.

### SEARCH HISTORY

Tutte le ricerche eseguite durante la sessione sono disponibili dalla schermata Search history. Da questa pagina è possibile recuperare le ricerche effettuate durante la sessione. E' anche possibile combinare tra loro le ricerche utilizzando i tasti "Serach with AND" e "search with OR":

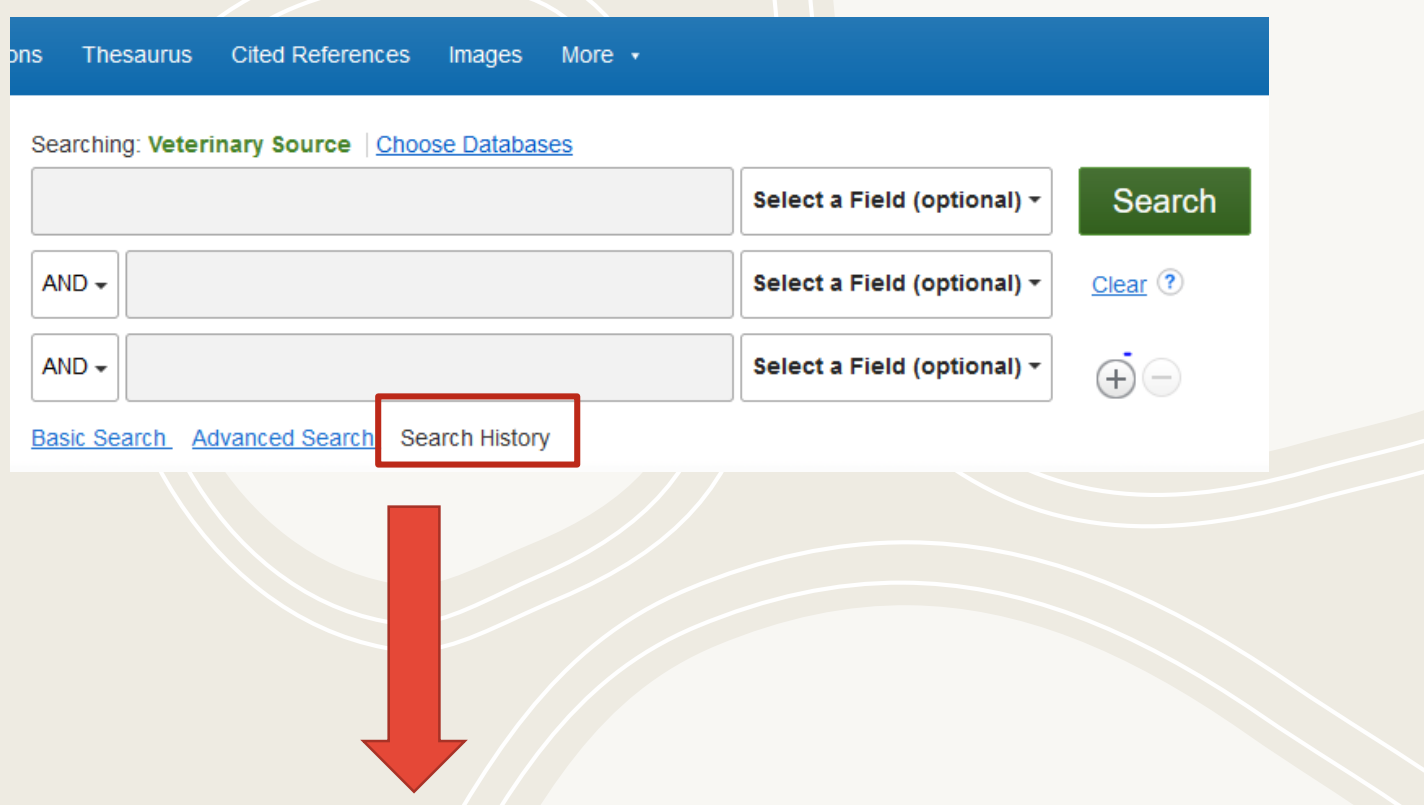

| Search History/Alerts                                                         |                                                                        |                                            |  |  |
|-------------------------------------------------------------------------------|------------------------------------------------------------------------|--------------------------------------------|--|--|
| Print Search History Retrieve Searches Retrieve Alerts Save Searches / Alerts |                                                                        |                                            |  |  |
| Select / deselect all Search with AND Search with OR Deste Searches           |                                                                        | Refresh Search Results                     |  |  |
| Search ID# search terms                                                       | Search Options                                                         | Actions                                    |  |  |
| S7 Si leishmaniosis AND dogs AND test                                         | Expanders - Apply equivalent subjects Search modes - Boolean/Phrase    | Q View Results (27) 😰 View Details 🗹 Edit  |  |  |
| S6 Si leishmaniosis AND dogs                                                  | Expanders - Apply equivalent subjects Search modes - Boolean/Phrase    | 🔍 View Results (132) 🚺 View Details 🗹 Edit |  |  |
| S5 🔊 leishmaniasis                                                            | Expanders - Apply equivalent subjects<br>Search modes - Boolean/Phrase | Q View Results (388) 🚺 View Details 🧭 Edit |  |  |

### THESAURUS

Il Thesaurus ha l'aspetto di un vocabolario ed è un soggettario standardizzato all'interno del quale un concetto viene sempre ricondotto ad un unico termine, indipendentemente dalle varianti linguistiche che gli autori potrebbero utilizzare per rappresentarlo. Consente di ignorare il linguaggio degli autori e di accedere ai records attraverso i soggetti assegnati all'articolo da qualcuno che ne ha letto il contenuto.

|  |          | ., then add to search using: OR V Add           |
|--|----------|-------------------------------------------------|
|  | , к tern | n to display details.)                          |
|  |          | LEISHMANIA                                      |
|  |          | LEISHMANIA donovani                             |
|  |          | LEISHMANIA forms Use AMASTIGOTES                |
|  |          | LEISHMANIA infantum                             |
|  |          | LEISHMANIA major                                |
|  |          | LEISHMANIA mexicana                             |
|  |          | LEISHMANIAL forms Use AMASTIGOTES               |
|  |          | LEISHMANIASES Use LEISHMANIASIS                 |
|  |          | LEISHMANIASIS                                   |
|  |          | LEISHMANIASIS Diagnosis Use LEISHMANIASIS diagn |
|  |          | LEISHMANIASIS Treatment Use LEISHMANIASIS'      |
|  |          | SHMANIASIS Vaccination Use LEISHMA              |
|  |          | ""ASIS diagnosis                                |
|  |          |                                                 |
|  |          |                                                 |

#### Search Results: 1 - 37 of 37 Relevance Page Options Share Refine Results **Current Search** 1. Expression analysis of centrin gene in promastigote and amastigote forms of leishmania infantum iranian isolates: a promising target for live attenuated vaccine development against canine leishmaniasis. Proximity: leishmaniasis AND amas By: Abbaszadeh Afshar, Mohammad Javad; Elikaee, Samira; Saberi, Reza; Mohtasebi, Sina; Mohebali, Mehdi, BMC Veterinary Research, 4/14/2021, Vol. 17 Issue 1, p1-7, 7p, Abstract; Background; Leishmania parasites express various essential proteins in different growth tigotes phases (logarithmic/stationary) and forms (promastigote/amastigote). Targeting the genes encoding such proteins paves the way for controlling these parasites. Centrin is an essential gene, which its protein product seems to be vital for the proliferation of Leishmania parasites. Herein, this study was contrived to analyze the expression level of the centrin gene in different growth phases and forms of Leishmania infantum (L. infantum) parasites isolated from various endemic areas of canine leishmaniasis (CanL) in Iran. Results: All three collected Expanders Academic isolates were identified as L. infantum using polymerase chain reaction-restriction fragment length polymorphism (PCR-RFLP). Real-time reverse transcription (RT)-PCR revealed a statistically significant up-regulation (3.13-fold) in the logarithmic phase promastigotes compared × Apply equivalent Journal to stationary ones (p < 0.01), whereas centrin was expressed equally in intracellular amastigotes at different time points during cell culture. Also, our finding revealed a slight up-regulation of the centrin gene (1.22-fold) in the intracellular amastigotes compared to logarithmic subjects phase promastigates, which was found statistically non-significant (p > 0.05). Conclusions: Centrin gene in Iranian isolates of L. infantum is more expressed in exponential than stationary phases and seems to be considered as a promising target in the development of a genetically modified live attenuated vaccine for CanL control. [ABSTRACT FROM AUTHOR] DOI: 10.1186/s12917-021-02816-x. (AN: 149808609) Limit To Subjects: IRAN; AMASTIGOTES; LEISHMANIA infantum; GENES; VACCINE development; LEISHMANIASIS; RESTRICTION fragment length polymorphisms DF Full Text (793KB) Full Text References Available Peer Reviewed From: 2. In Vitro Effect of Pelargonium sidoides on romastigote Forms of Leishmania infantum and Leishmania tropica 2001 Publication Date 2023 Pelaroonium sidoides'in Leishmania infantum ve Leishmania tropica Promastioot Formlanna İn Vitro Etkisi, By: BALIKCI, Erdener; GÜNGÖR, Nurdan; KODLI, Fetive; HÖKELEK, Murat, Kafkas Universitesi Veteriner Fakultesi Deroisi, 2021. Vol. 27 Issue 1, p51-56. 6p. Abstract (English): Leishmaniasis is recognized as a neglected disease by the World Health Organization (WHO). New treatment modalities are needed for the treatment of leishmaniasis due to the limited number of drugs that can cause toxic side effects. Therefore, studies are being carried out on herbal extracts, which can be potential condidates for the treatment. Pelargonium sidoides a perennial herb originating in Africa, is used to treat infectious diseases. The aim of this study was to perform in vitro investigation of the direct effect of P. sidoides Show More Academic commercially available root extract (EPs 7630) on promestigotes of Leishmania infantum and Leishmania tropica. For this purpose, L. infantum and L. tropica strait were grown on NNN medium and then transferred into RPMI 1640 medium supported by 10% fetal bovine Journal serum. After mass growing, the promastigotes were played into 96-well plates with L. infantum as 5x104 and L. tropica as 1.5x105. EPs 7630 was diluted at a concentration of 400, 200, 100 and 50 µg/mL. Afterwards, EPs 7630 was added and then counted by hemocytometry at Source Types 24, 48, 72, and 96 h. The calculations were done after the experiments repeated three times. Comparison with the control group and liposomal amphotericin B showed that EPs 7630 had no inhibitory effect on the growth of Leishmania promastigotes at the concentrations of 50 and 100 pg/mL, a partial inhibitory effect at 200 pg/mL, and an inhibitory effect at 400 pg/mL. It was concluded that identifying the substance(s) responsible for the antileish canial effect of P. sidoides extract, conducting toxicity studies, and improving the results of these studies in All Results in vivo models may be useful as steps for future clinical studies. [ABSTRACT FROM AUTHOR] DOI: 10.9775/kvfd.2020.24746. (AN: 148051884) Academic Journals (37) Subjects: AFRICA; LEISHMANIA infantum; AMASTIGOTES; FELARGONIUMS; LEISHMANIA; LEISHMANIASIS; PROMASTIGOTE Subject DF Full Text (1,3MB) Dublishe Ogni record dell'elenco include Cliccando sul record si Dai riquadri a sinistra è il titolo del documento, apre la pagina con i possibile raffinare la l'abstract e i principali dettagli dettagli e l'abstract ricerca bibliografici.

completo

### 1. Expression analysis of centrin gene in promastigote and canine **leishmaniasis**.

🖺 PDF Full Text (793KB)

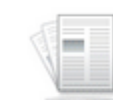

Academic Journal By: Abbaszadeh Afshar, Mohammad Javad; Elikaee, Samira; Saberi, Rei phases (logarithmic/stationary) and forms (promastigote/**amastigote**). T Herein, this study was contrived to analyze the expression level of the ce isolates were identified as L. infantum using polymerase chain reaction to stationary ones (p < 0.01), whereas centrin was expressed equally in phase promastigotes, which was found statistically non-significant (p >genetically modified live attenuated vaccine for CanL control. [ABSTRAC]

Subjects: IRAN; AMASTIGOTES; LEISHMANIA infantum; GENES; VACCI

## REPERIRE L'ARTICOLO

Per la maggior parte degli articoli indicizzati in Veterinary Source è disponibile il Full-text in versione PDF, o in HTML.

Per i pochi in cui il full-text non è presente è sufficiente cliccare sul pulsante «EUREKA» che compare sotto ogni record, si verrà così reindirizzati al catalogo Unito che permetterà di verificare che la rivista su cui è pubblicato sia compresa negli abbonamenti di Unito.

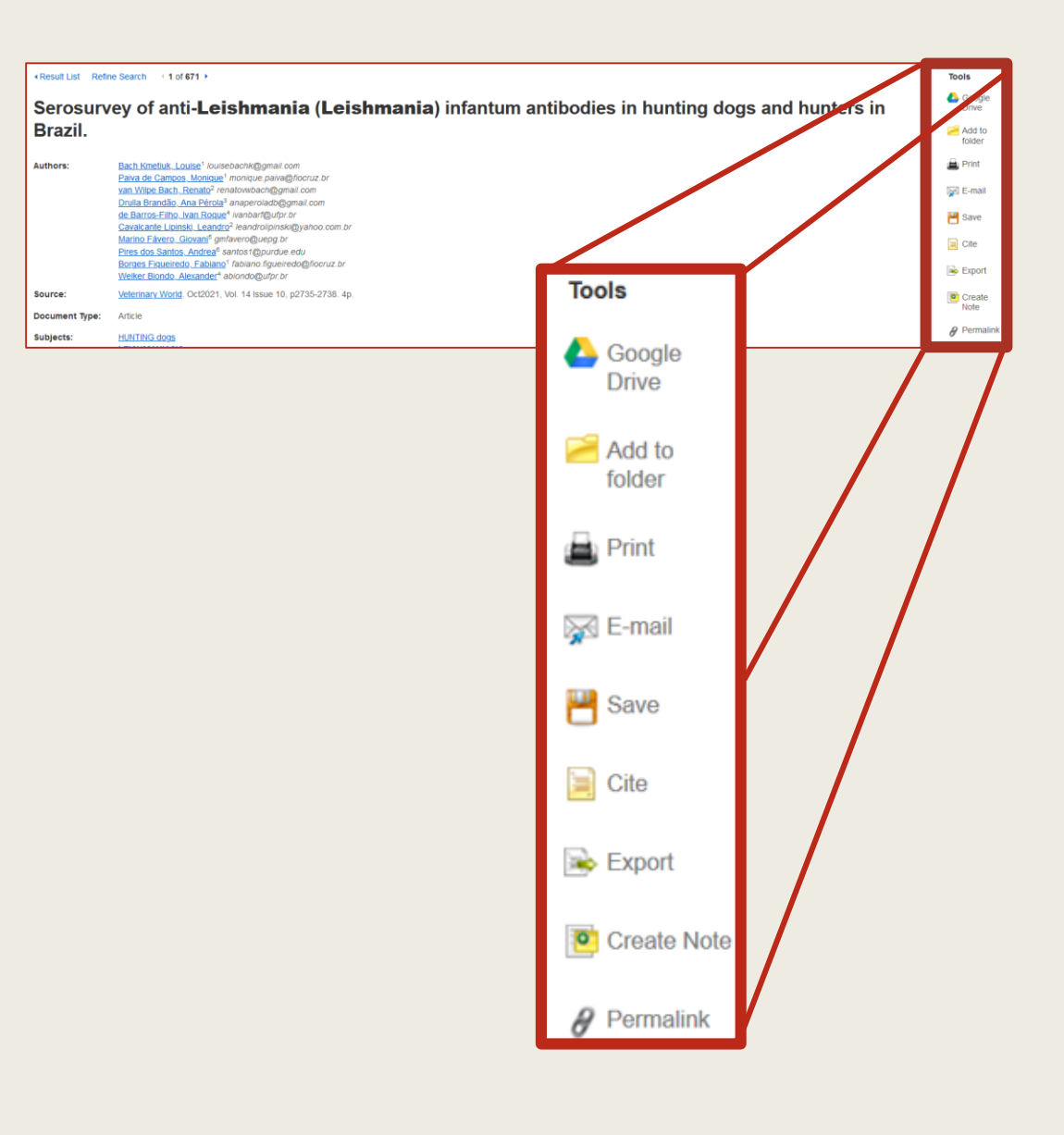

### Gestione dei risultati

Nella pagina di dettaglio della citazione è possibile accedere a un menù con diversi strumenti per la gestione della citazione:

- <u>Google Drive</u>: salva l'intera referenza nel proprio account di Google Drive
- <u>Add to folder</u>: salva la citazione in una cartella temporanea. Per fare sì che la cartella mantenga i dati è necessario creare un account
- Print: per stampare la citazione
- <u>E-mail</u>: per inviare via mail la citazione
- <u>Save</u>: per creare un file di tipo HTML (ad es. Per inserire la citazione in un altro sito web)
- <u>Cite</u>: per formattare la citazione secondo lo stile bibliografico desiderato
- <u>Export</u>: per creare un file leggibile dai principali software per la gestione delle bibliografie (vedi tutorial ENDNOTE)
- <u>Create note</u>: per inserire delle note personali alla citazione. Affinchè rimangano salvate è necessario creare un account
- <u>Permalink</u>: link permanente alla citazione

Per informazioni o chiarimenti consultare il sito della Biblioteca

www.bibl-agrovet.unito.it

oppure scrivere a

<u>biblioteca.agrovet@unito.it</u>

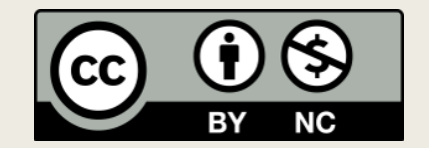

Tutte le immagini della presentazione sono state prese sul sito https://web.p.ebscohost.com/ehost/search/advanced?vid=32&sid=b725872a-527f-49a8-bbb8-1a6ec7549817%40redis in data 08/08/2024